## 就业新系统使用说明 2018.10.9

一、基本情况:

登录网址:www.career.zju.edu.cn 建议使用 chrome 或者 360 极速模式浏览器登录

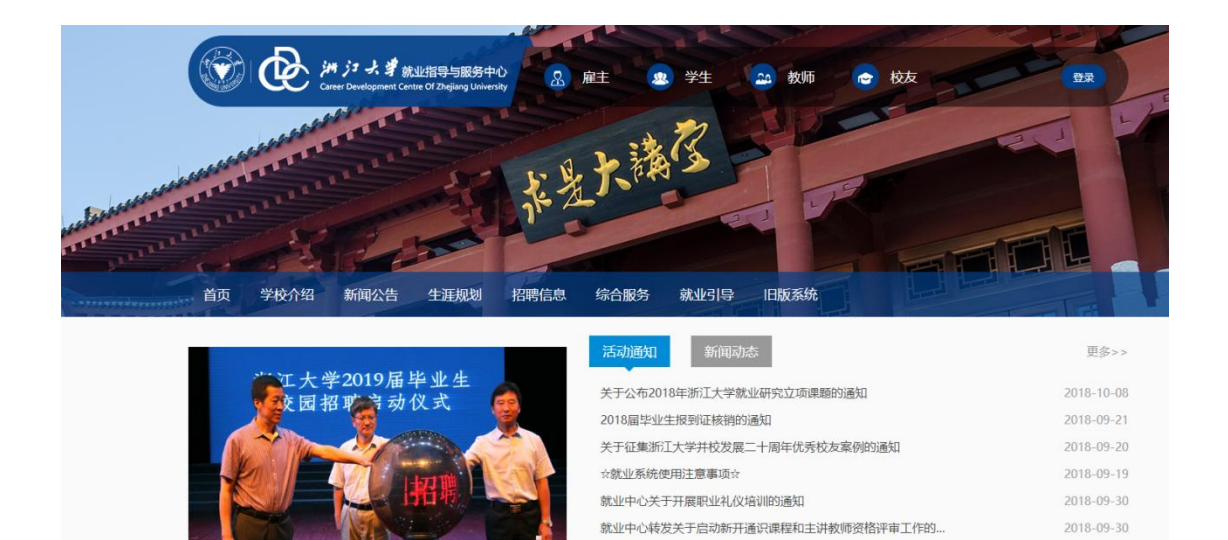

就业中心2018年国庆值班安排

就业中心关于开展2018年公务员笔试培训的通知

2018-09-28

2018-09-20

点击相应菜单栏目,可以查看相应信息。

## 二、后台登录和管理:

1、学生和企业,从右上角的登录登录:

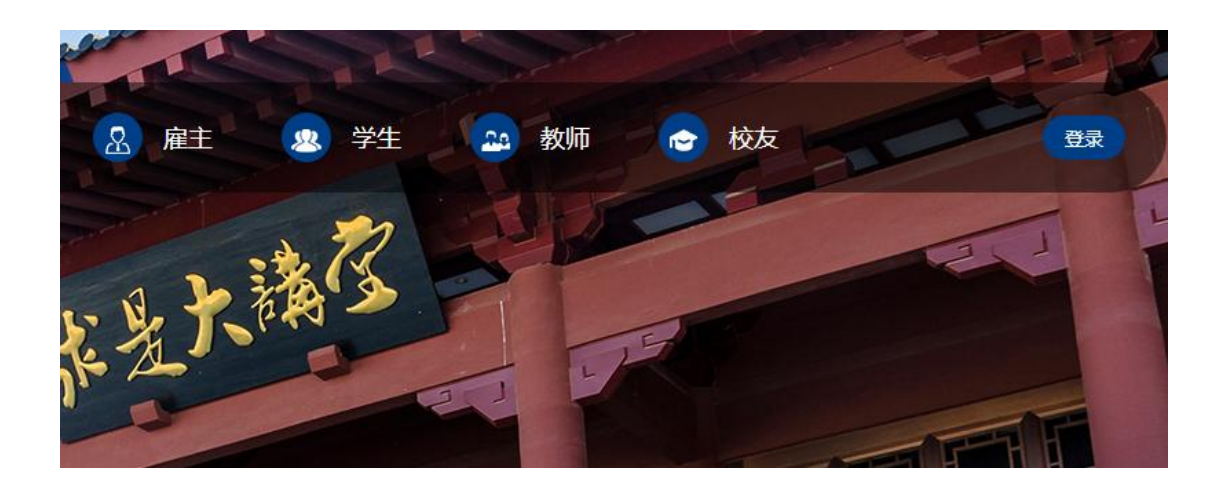

|                                  |          |    | 登录                                         |        |
|----------------------------------|----------|----|--------------------------------------------|--------|
| 登录                               |          | 单位 | 学 <u>生登录</u> :用户名为学生号,补<br>123123 (登录后可修改) | 刀始密码为  |
| 单位登录:用户名为老网站用<br>123123 (登录后可修改) | 护名,初始密码为 | 学  | 11432035                                   |        |
| 请输入用户名                           |          | 生  | <b></b>                                    | ~~~~~  |
| <b>计</b> 请输入密码                   |          |    |                                            |        |
| 请输入验证码                           | 7e764    |    | apym                                       | Capym- |
|                                  |          |    | 秦登                                         |        |
|                                  |          |    |                                            | 忘记密码?  |
| 新用户注册                            | 忘记密码?    |    |                                            |        |

默认是单位登录,学生登录选择学生。默认用户名是学号,密码 123123, 学生登录后请更改密码。点击头像,可以出现修改密码

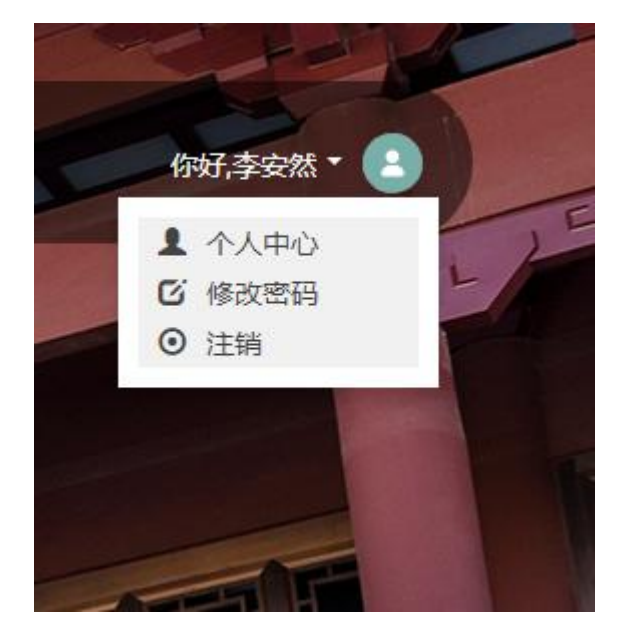

学生登录后, 左边有个菜单栏:

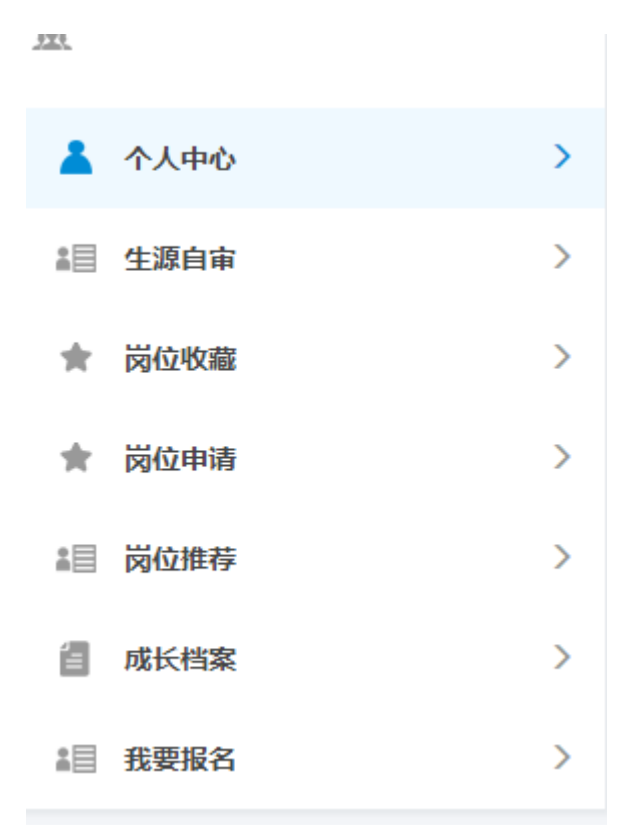

点击相应的菜单,可以出现相应的功能。点击生源自审,可以出现生源信息 审核表格。目前生源自审和成长档案功能可用。其他功能待完善。